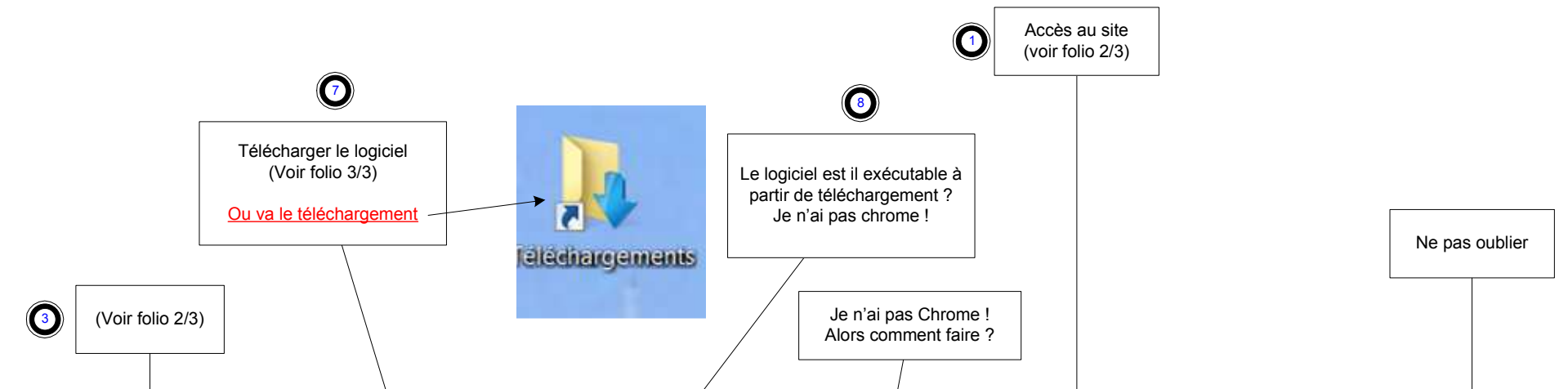

bonjour Atex,

Je viens à l'instant d'utiliser le site que préconise Morron <u>http://win10wiwi.com/</u>et cela a parfaitement marché.

Cliques sur le lien, il se télécharge, exécute le (ou ouvrir avec Chrome). Il s'installe sur ton ordi et accepte les CGU.

Ensuite, une fois le logiciel (mon antivirus l'a mis" sécurisé") ouvert, décoche la case "disable trackers too" et valide.

L' opération se met en route, sois patient car il a duré 30 min chez moi. Ne touche à rien pendant ce temps.

Une fois l'opération terminée, redémarres ton ordi et Oh, miracle tout a disparu

Vérifies sur Windows Update, normalement tu n'as plus cette MAJ présente, ni GWX dans les icônes de notification.

Bonne manip,

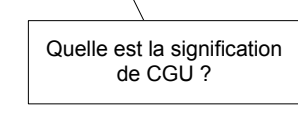

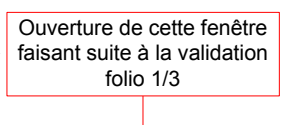

(2)

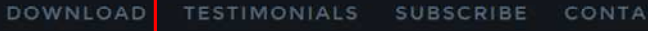

Cliquer Ici?

(Suite folio 3/3)

3

### f 🎔 8

# A simple tool to remove Windows 10 nags and recover up to 6GB of disk space

Windows 10 is very often silently pushed onto Windows 7 and Windows 8 computers.

You may have noticed this kind of "Windows 10" icon and message that pops up quite often:

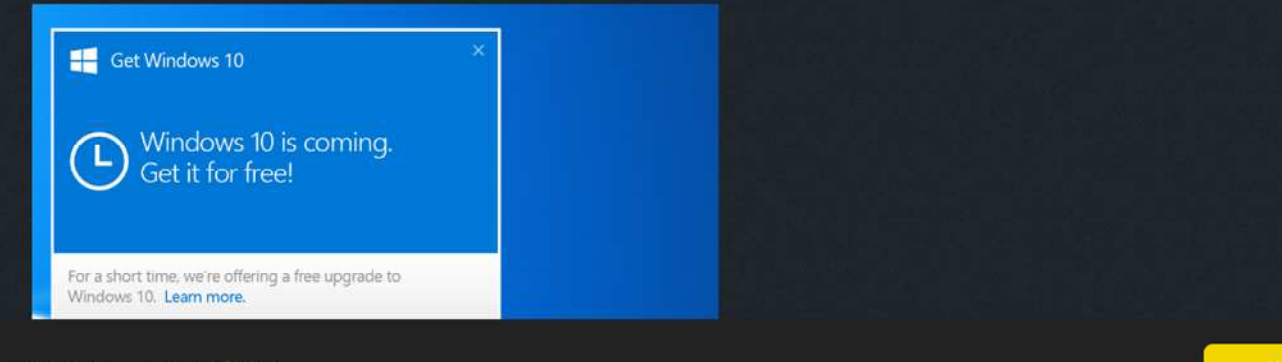

This website uses cookies to ensure you get the best experience on our website

Got it!

#### OWNLOAD TESTIMONIALS SUBSCRIBE CONTACT

## f 🎔 🖇

| SysStreaming                                             | Processing Please wait<br>Seting Registry Persenter<br>Outing the list of initialled yed<br>TS initialled updates found<br>humitalling update S05503<br>Humitalling update S05503<br>Uninitialling update S045400 | dei         |                   |                     |
|----------------------------------------------------------|----------------------------------------------------------------------------------------------------|-------------|-------------------|---------------------|
| While the process is running, the logo above is animated |                                                                                                    |             |                   |                     |
|                                                          |                                                                                                    |             |                   |                     |
| Time elapsed: 00:00:32:046                               | 1<                                                                                                    |             |                   | 2                   |
| Time elapsed: 00:00:32:046                               | Ky Choice                                                                                                    | Expert mode | "Process is Rubbi | ngPlease be patient |

#### DOWNLOAD OUR SIMPLE TOOL

Just enter your e-mail address and click "download".

|          | • |    | Insérer ici r<br>e-mail ? | non |   |
|----------|---|----|---------------------------|-----|---|
| DOWNLOAD | • | Té | lécharger le<br>logiciel  |     | ) |

This app has been downloaded 6057 times so far (1835 times during the last 7 days)

| his website uses cookies to ensure you get the best experience on our website | Got it!  |
|-------------------------------------------------------------------------------|----------|
|                                                                               |          |
| Retour folio 1/3                                                              | onglet ? |